## 2020 年度 JAF 大会中止の場合の対応について

#### (動画審査のご案内)

現在、6月26日以降に発表した2020年度の競技大会はすべて予定通り開催予定ですが、コロ ナ禍の影響で国もしくは開催県・開催市等の行政指導により会場が使用できない、あるいは開 催地がロックダウンの状況になった場合は中止となります。

但し、<u>以下の大会が中止となった場合に限り</u>動画審査等へ移行させていただきますので、ご理 解のほどお願い申し上げます。

各大会の開催案内等については順次公表いたしますが、ご質問等ありましたら JAF 業務部ま でご連絡ください。

#### 動画審査等に移行する大会

- ■第11回 全国登録クラブエアロビック選手権大会
- ■スズキジャパンカップ 2020 地区大会
- ・動画審査により地区代表を選出いたします。
- ・ジュニア男女混合シングル部門は審査のみとなります。
- ■スズキジャパンカップ 2020 全国大会
- ・1日目の部門は動画審査を行い、競技結果といたします。
- ・2 日目の部門は 12 月 19 日(土) に神奈川県、潮風アリーナで代替大会を開催します。この大 会が開催中止となった場合は、ユース部門は「JOC ジュニアオリンピックカップ」に参加権 利を移行し、シニア部門のみ動画審査を行って日本代表選手を選出します。
- ■JOC ジュニアオリンピックカップ
- ・動画審査を行い、日本代表選手を選出します。

上記の大会の参加申し込み期日までに手続きをした選手で、動画審査への移行を希望する方 は、指定された期日まで(大会中止発表後10日以内)に JAF 事務局宛に演技動画をお送りくだ さい。指定の期日までに演技動画が届かない場合は棄権とみなします。

また、上記大会のユース1・2女子シングルおよびシニア1男女シングル部門にお申し込みの 選手で動画審査への移行を希望されない方には、参加料の払い戻しをいたします。

コロナ感染拡大防止策(移動制限等)の対応は地域により違いがみられますが、同一大会内で、 動画審査と大会会場でのオンサイト審査を並行して実施することはありません。

## ~動画審査についてのご案内~

【動画審査への移行方法】

| 部門            | 申請                                |
|---------------|-----------------------------------|
| ジュニア男女混合シングル  | 審査料(2,000円)を以下の口座にお振込後、演技動画を送信し   |
|               | てください。                            |
|               | ・みずほ銀行(0001)祐天寺支店(224)普通 1839078  |
|               | ・公益社団法人日本エアロビック連盟公益会計             |
| ユース1・2 女子シングル | 演技動画を送信してください。                    |
| シニア1男女シングル    | ※すでにお支払い済みの参加料を審査料に振り替えます。        |
| シニア2・3 男女シングル | 大会中止発表のタイミングでマイページに動画審査のお申し込      |
|               | み画面が表示されます。このマイページからお手続き後、審査料     |
|               | (5, 100 円)をお支払い、その後演技動画を送信してください。 |

※いずれの部門も審査時にご入金が確認できない場合は審査できませんのでご注意く ださい。

# 動画送信および撮影時の注意点

【動画送信方法】 ※YouTube 動画 up マニュアル参照

- 撮影した動画を YouTube に限定公開でアップロード してください。限定公開時に下記の「動 画撮影時の注意点」をクリアしていることをご確認の上、以下の手順で動画をお送りく ださい。
- 動画をご確認後、1)氏名、2)登録クラブ名、3)出場部門、4)限定公開動画専用 URL をご記載の上、各大会の募集期間内に<u>athlete2@aerobic.or.jp</u>へメール送信をしてください。
- ③ JAF 事務局で確認後に受領確認メールが送信されますので、必ずご確認ください。

※念のため、限定公開した映像は審査終了まで削除しないように保存願います。

【動画撮影時の注意点】

撮影環境

- \*床等の条件はありません。フローリング(エアロビックフロアも含む板素材)の他、リノリ ウムやカーペット敷きでも可とします。
- \*競技エリアがわかるようにラインテープを貼り、四隅が認識できるようコーンやマーカー 等を設置してください。
- \* 鏡張りの部屋は可能な範囲で鏡を覆うなど選手が映り込まないようにしてください。
- \*選手の動きがよくわかるようしてください。以下の状態にならないようにご配慮をお願い いたします。
  - ・照明が暗くて選手がはっきり見えない
  - ・日差しが入って表情がわかりにくい
  - ・逆光や反射で足下が見えない、選手の姿がシルエットになってしまう
  - ・ウエアと背景色が混ざってしまう
  - ・他の選手が写り込んでいる
  - ・背景と選手が区別しにくい

撮影方法

- \*カメラは競技エリア前のラインから 10m 離れた場所で高さ 110cm に固定します。
- \*競技エリアの左右が画面内におさまるように調整してください。
- \*ズームやカメラを左右に振るなどして選手を追うような撮影は不可とします。
- \*音楽は再生時にはっきり聞こえる音量にしてください。
- \* 画質は HD(解像度: 1280×720)以上を推奨します。

撮影内容

- ・演技前に部門、氏名、(登録クラブ名)がわかるように音声を入れるか、または、それ
  らがわかるように書いた紙を提示してください。
- ・演技開始から終了のポーズまでを途中編集なしで撮影してください。

【結果発表】

JAF 認定審判員による審査が終了次第、速やかに JAF ウェブサイトにて、通常の大会同様リ ザルト発表形式で審査結果を発表いたします。選手毎に結果をご連絡することはありません。

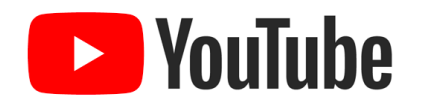

# 動画UPマニュアル

【YouTube 動画アップの方法】

YouTube に動画をアップするためには Gmail アドレス (Google アカウト)の取得が必要となります。

まだ取得されていない方は下記サイト等をご参照いただき、Gmail アドレス(Google アカウント)を取得してください。

https://support.google.com/accounts/answer/27441?hl=ja

※上記以外にも「Google アカウントの作成」等で検索すると色々な解説サイトや動画が閲覧 できます。

Gmail アドレス(Google アカウント)を取得したら

1. YouTube ヘログイン。(P1 で作成した自分のアカウント)

2. 右上の 🎛 をクリックし 【動画をアップロード】へ進む。

- 3. アップロードする動画ファイルを選択する。
- 4. 下記詳細情報を入力。

タイトル:該当大会名(例:リモート・エアロビック・コンテスト、JC 東日本地区大会など)

説明欄 : ①お名前 ②登録クラブ(所属者のみ) ③該当部門 ④意気込み♪(任意)

- 5. 画面下部へスクロールし、視聴者を【いいえ、子供向けではありません】を選択し、次へ をクリック。
- 6. 動画の要素へ進む。特に設定は不要のため次へをクリック。
- 7. 公開設定へ進む。ここで必ず【限定公開】を選択する。
  - ※<u>非公開</u>にすると閲覧出来なくなり、<u>公開</u>にすると YouTube ユーザー全ての人が閲覧可能 となる。
- 8. 保存を押す。
- 9. 画面右側に動画の URL が表示されるので表示された URL をメールで JAF 業務部 (<u>athlete2@aerobic.or.jp</u>) に送る。

メールの本文へ①お名前②登録クラブ③該当部門を記載願います。

| 参考資料<br>■YouTube ヘルプ(動画のアップロード方法)<br>【PC でのアップロード方法】                                                                          |
|----------------------------------------------------------------------------------------------------|
| https://support.google.com/youtube/answer/57407?co=GENIE.Platform%3DDesktop&hl=ja&oco=1                                       |
| 【Android でのアップロード方法】<br><u>ttps://support.google.com/youtube/answer/57407?co=GENIE.Platform%3DDesktop&amp;hl=ja&amp;oco=1</u> |
| 【iPhone/iPad でのアップロード方法】<br>https://support.google.com/youtube/answer/57407?co=GENIE.Platform%3DiOS&hl=ja&oco=1               |
| 上記以外にも YouTube にたくさんの解説動画が掲載されていますのでご参照ください。                                                                                  |